## RINNOVO ABBONAMENTO. GESTIONE TARGHE.

Dal sito <u>https://bologna.iovivo.eu/</u> si accede all'area "Parcheggi", e da qui alla sezione "Riservati agli abbonati". In questa pagina si trova il link ai servizi online di Tper, cui si verrà indirizzati per svolgere le operazioni.

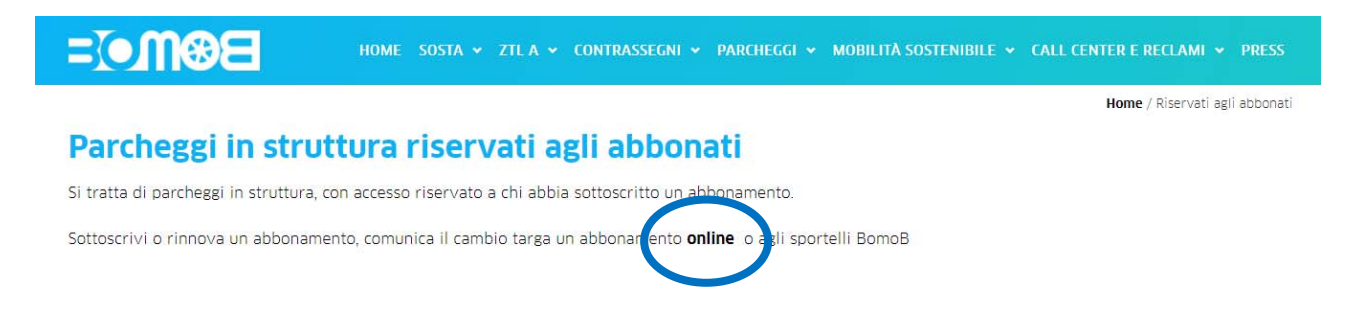

Per l'utilizzo di questi servizi è necessario disporre di un profilo personale.

Chi avesse già un profilo Tper, dovrà utilizzare quello, con Username e Password già registrati.

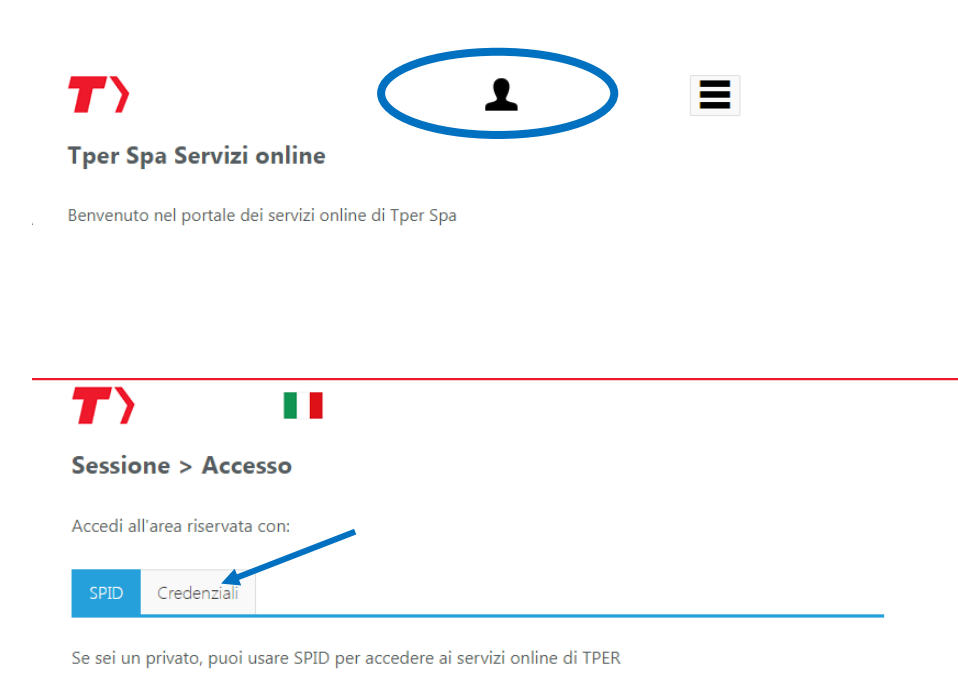

Accedi con SPID

## Sessione > Accesso

T)

| Username                                                                                                    |
|----------------------------------------------------------------------------------------------------|
|                                                                                                    |
|                                                                                                    |
| Password                                                                                                    |
|                                                                                                    |
|                                                                                                    |
| Accesso                                                                                                    |
|                                                                                                    |
| Problemi ad accedere?                                                                                                    |
| Se non sei ancora registrato, puoi proced re alla <mark>registrazione al sito</mark><br>Per le aziende in possesso di pin rilasciato de Tper e Comune di Bologger è possibile accedere anche da |
| qui                                                                                                    |

Chi avesse dimenticato Username e/o Password li potrà recuperare cliccando sul collegamento "Problemi ad accedere" e seguendo le istruzioni.

Per gli accessi successivi si inseriranno le proprie credenziali (username e password) generate al momento della registrazione del profilo.

| Sessione > Accesso |         |
|--------------------|---------|
|                    |         |
| Username           |         |
|                    |         |
| Password           |         |
|                    |         |
|                    |         |
|                    | Accesso |

## Dopo aver effettuato l'accesso, aprendo il menu

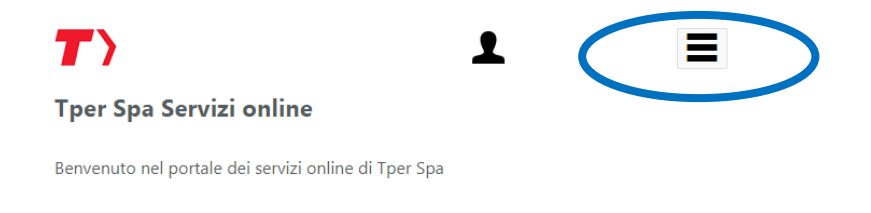

bisogna selezionare, nell'ordine "Negozio" / "Servizi sosta e mobilità" / "Portafoglio sosta e mobilità".

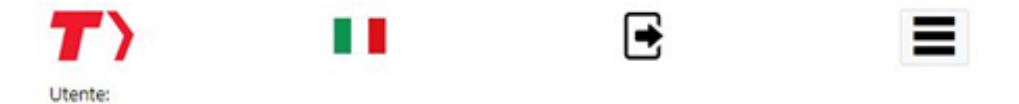

## Negozio > Servizi sosta e mobilità > Portafoglio sosta e mobilità

Di seguito trovi la lista dei titoli di sosta, ticket ztl e abbonamenti associati al tuo account.

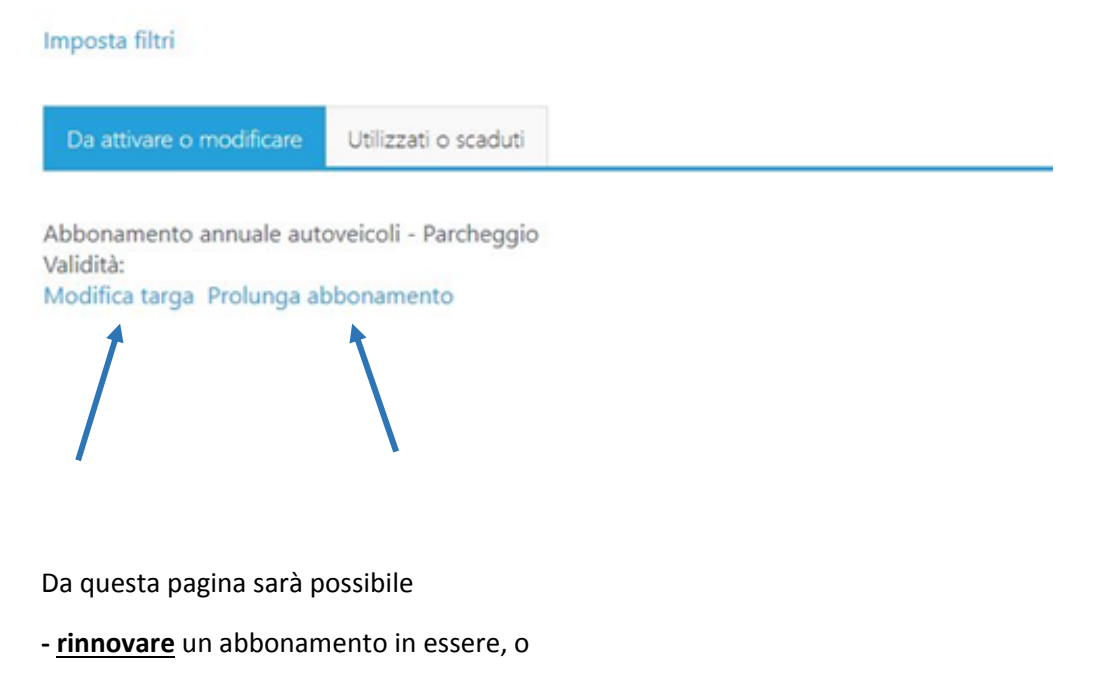

- modificare le targhe registrate